# Ingresar al banner "Convocatoria de Admisión 2022" o al menú Oferta Educativa, submenú "Convocatoria 2022".

| 01 (449) 442 1400           | 🖬 info@upa.edu.mx                                                                                                    | Información COVID-19                 | Calidad institucional C                                 | contáctanos Correo SIIUPA |      |
|-----------------------------|----------------------------------------------------------------------------------------------------|--------------------------------------|---------------------------------------------------------|---------------------------|------|
| UNIVERSIDAD P<br>DE AGUASCA | DIITECNICA<br>ALIENTES                                                                                                    |                                      | AGUASCALIENTES<br>GOBIERNO DEL ESTADO<br>Contigo al 100 |                           |      |
| Inicio Nue                  | stra Universidad Oferta educativa                                                                                                    | Vinculación Servicios Universitarios | Noticias Coordin                                        | nación de UTyP            |      |
| T<br>CONV<br>ADD            | Convocatoria 2022<br>Resultados de examen<br>Idiornas<br>Deporte y Cultura<br>Becas Universitarias<br>EXANI II<br>Preguntas frecuentes<br>Educación continua | EPARACIÓN PRO<br>Leer más            | FESIONAL                                                |                           | UPA, |

#### Convocatoria 2022

Resultados de examen

Idiomas Maestría en Ciencias en Ingeniería

Maestría en Enseñanza de las Ciencias

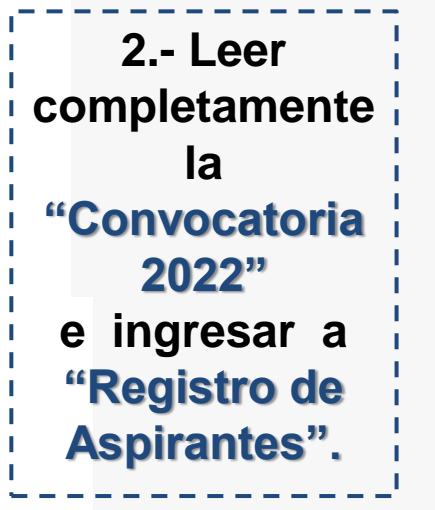

# PROCESO DE ADMISIÓN 2022-2023

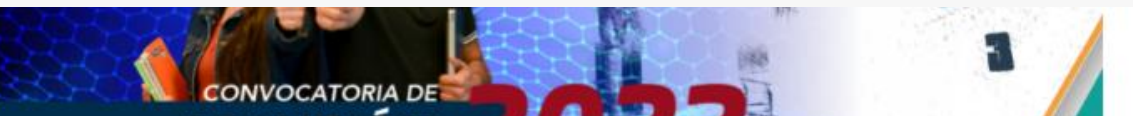

## PROCESO DE ADMISIÓN

El proceso de admisión se llevará a cabo en dos etapas:

PRIMERA ETAPA.- Consiste en la aplicación del "Examen de Admisión" y una "Entrevista Personal", los pasos a seguir son los siguientes:

1. Solicitud del Examen de Diagnóstico.

a) Las solicitudes para la aplicación del Examen de Diagnóstico se recibirán a partir del 07 de febrero
 de 2022 y hasta agotar los espacios ofertados para cada carrera; siendo el 26 de julio de 2022 en todo caso, la última fecha para tales efectos.

b) El registro para el Examen de Diagnóstico será a través del siguiente procedimiento:

- Ingresando al sitio web de la universidad www.upa.edu.mx, a través del menú "Oferta educativa" y submenú "Convocatoria 2022".
- Respondiendo el formulario electrónico de ingreso al final del cual se generará la "Ficha de Pago de Examen de Diagnóstico" si el promedio acumulado es de ≤ 8.99 o en su caso "Ficha de Exención de Pago de Examen de Diagnóstico por Promedio" si el promedio acumulado es ≥ 9 al menos del 1º al 5º semestre.

#### Tutorial para registro

Registro de aspirantes

Descargar convocatoria

| universidad Politécnica de Aguas 🗙 📀 https://sii.upa.edu.mx/upa.php/a 🗙 🕂                                                                                                    |                                                                                                    |       |
|----------------------------------------------------------------------------------------------------|----------------------------------------------------------------------------------------------------|-------|
| <ul> <li>C</li> <li>sii.upa.edu.mx/upa.php/admision/cuenta</li> <li>Aplicaciones</li> <li>www.upa.edu.mx/c</li> <li>Google</li> <li>Universidad Politéc</li> <li>Sistema Integral de</li> <li>Nueva pestaña</li> </ul>                                                                                                    | ( Home   UPA                                                                                                    | ☆ 🖰 : |
|                                                                                                    | AGUASCALIENTES<br>GOBIERNO DEL ESTADO                                                                                                    |       |
| Para participar en la convocatoria de admisión es necesario registrarse<br>Formulano de Registro<br>Para converte convocatoria y obtener más información haga click en el siguiente botón<br>Proceso dmisión<br>Proceso dmisión<br>Registro ante la Dirección General de Profesiones de la SEP.No. de Expediente: 01-00063, en el libro no.71<br>Calle Paseo San Gerardo No. 207. Frac. San Gerardo. C.P. 20342. Aguascalientes, Ags.<br>Tel. Commutador: 01 (449) 442 1400 o al 01 800 300 9270 | Ingresar al Módulo de Admisión         Aspirante       email personal         Contraseña       Con la que se registró         Ingresar       ¿Olvidó su Contraseña? |       |

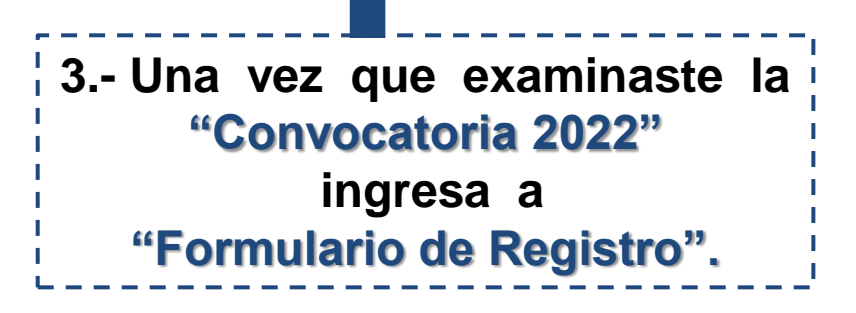

4A.-Completa el "Formulario Electrónico". al finalizarlo da clic una vez en "Enviar" y revisa inmediatamente tú correo electrónico para "Activar Cuenta", en caso de No recibirlo consideras V realizaste correctamente registro el ve la а carpeta "No de Deseados" / "Spam" o al "Módulo de Admisión" (https://sii.upa.edu.mx/u pa.php/admision/cuenta punto dar en ν "Imprimir y Enviar", con ello obtendrás tu ficha la cual dará te las indicaciones.

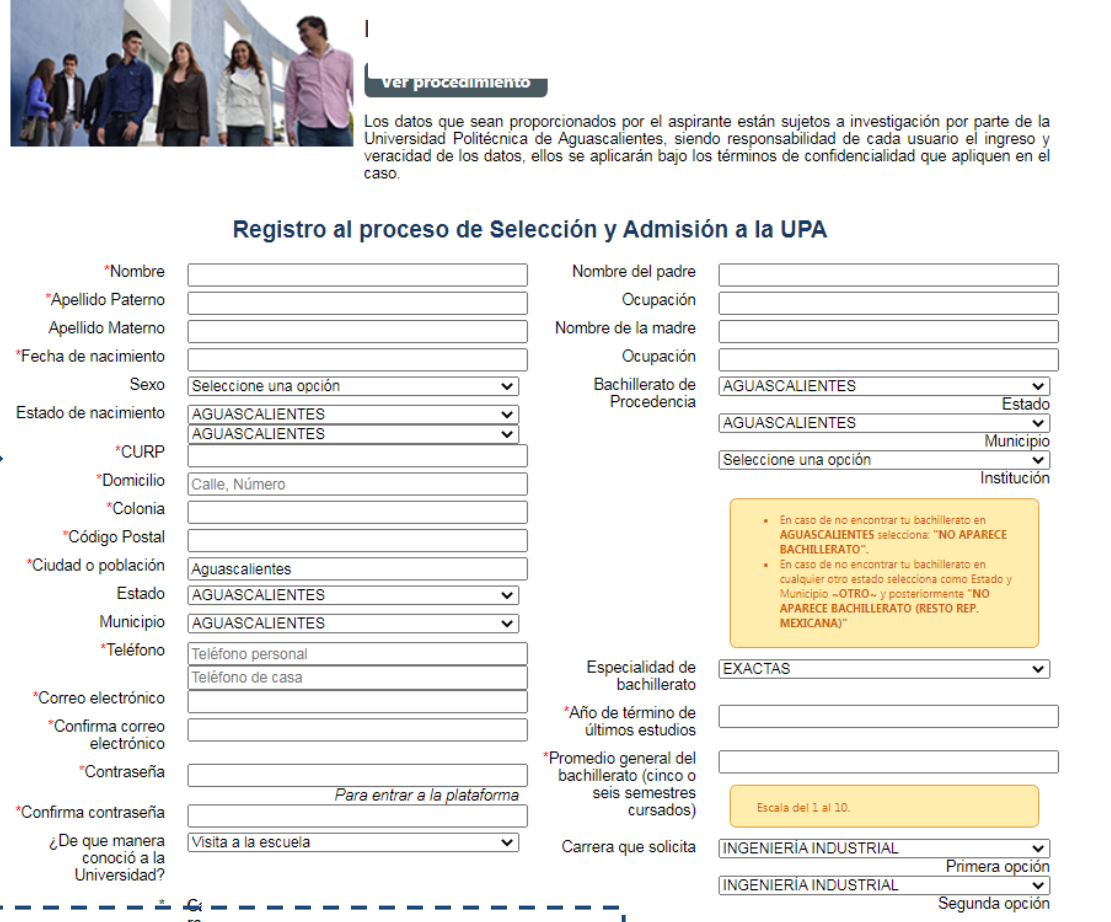

captcha

4B.- Captura el código **Captcha** sin espacios, respetando **M**AYÚSCULAS y **m**inúsculas, tienes **3** minutos para enviarlo de lo contrario te borrará la información y/o marcará error, por lo que **deberás cerrar la pestaña** y **cargar nuevamente tus datos**.

**UP**A

Sistema Integral de Información UPA

Admisión

Registro de Aspirante

#### Enviar

OUNTY

AGUASCALIENTES

**GOBIERNO DEL ESTADO** 

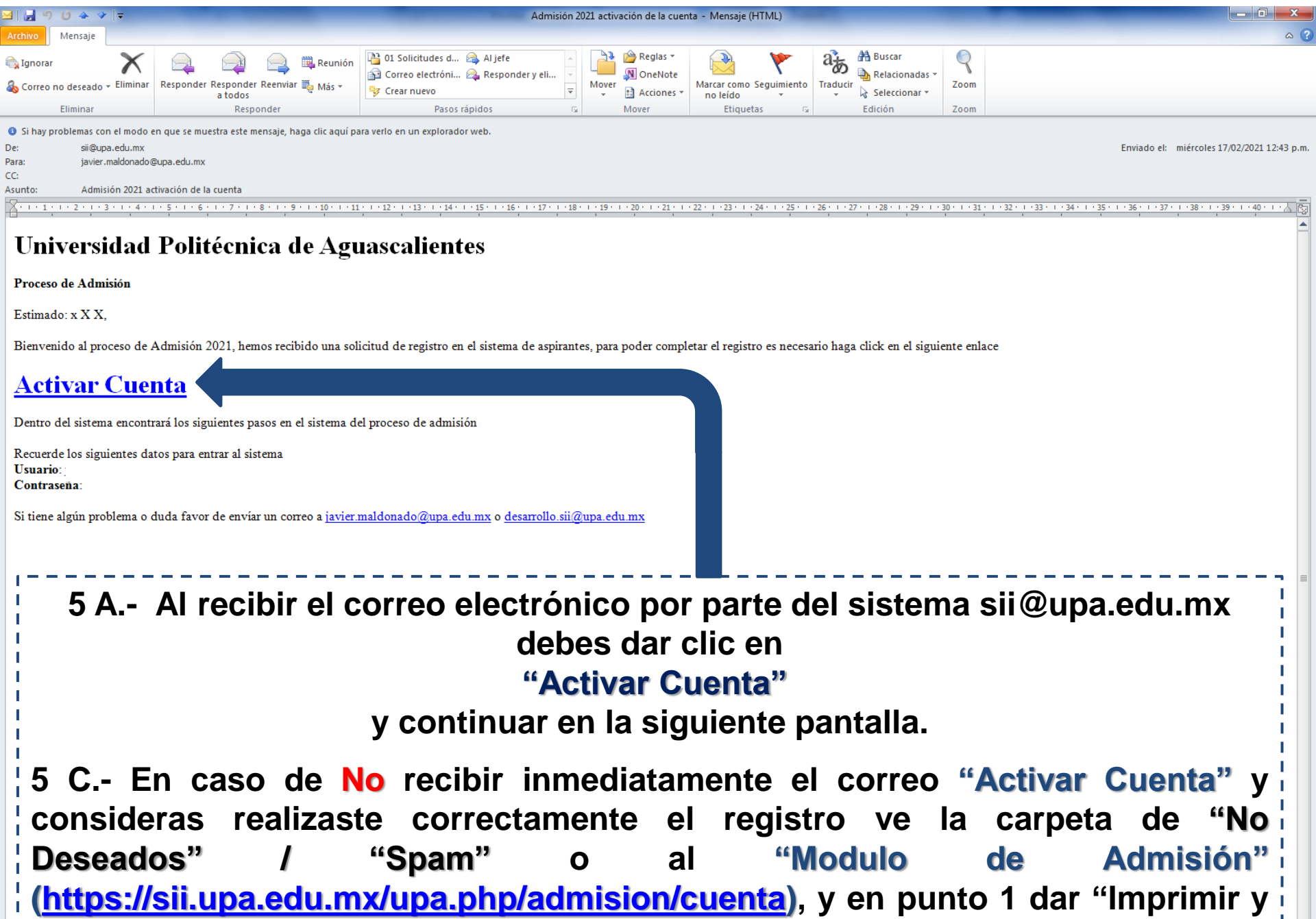

Enviar", con ello obtendrás tu ficha la cual te dará las indicaciones.

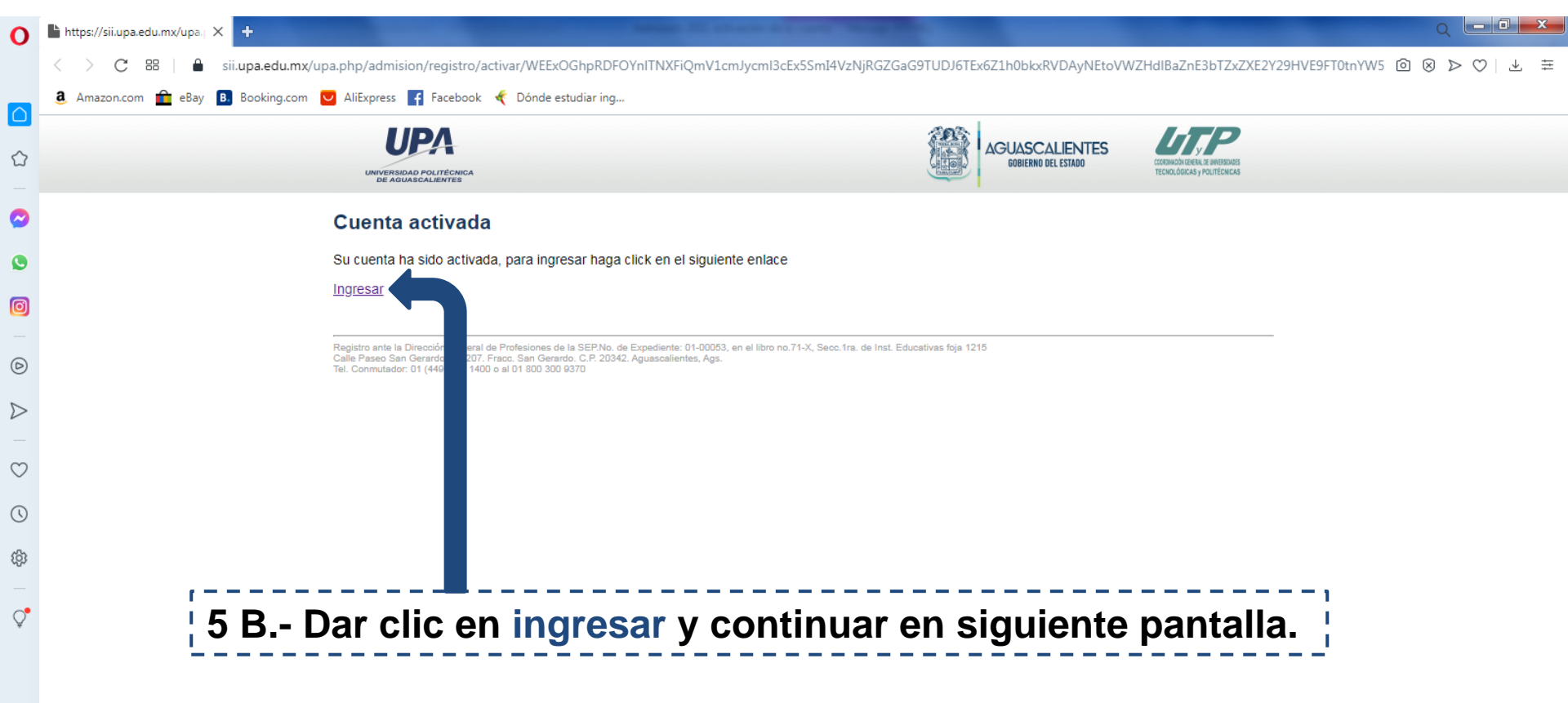

| um Universidad Politécnica de Agua 🗙 Stutorial_ingreso.pdf X Shttps://sii.upa.edu.mx/upa.php/ X um Universidad                                  | d Politécnica de Agua 🗙 🎯 https://sii.upa.edu.mx/upa.php/a 🗙 🎯 https://sii.upa.edu.mx/upa.php/a 🗙 🕂 |            |
|----------------------------------------------------------------------------------------------------|----------------------------------------------------------------------------------------------------|------------|
| C isii.upa.edu.mx/upa.php/admision/cuenta                                                                                                    | Q ☆                                                                                                 | <b>e</b> : |
| 🔛 Aplicaciones 📀 www.upa.edu.mx/c G Google 🖛 Universidad Politéc 🛎 Sistema Integral de 📀 Nueva pestaña 🔳                                        | Home   UPA                                                                                          |            |
| UPA                                                                                                    |                                                                                                    |            |
| UNIVERSIDAD POLITECNICA<br>DE AGUASCALENTES                                                                                                    | GOBIERRO DEL ESTADO CORONADA GENEL A MONDADA<br>TECNALADICAS y PALITENCIAS                          |            |
|                                                                                                    |                                                                                                    |            |
| Para participar en la convocatoria de admisión es necesario registrarse                                                                         | Ingresar al Módulo de Admisión                                                                      |            |
| Formulario de Registro<br>Para consultar la convocatoria y obtener más información haga click en el siguiente <u>botón</u>                      | Aspirante email personal                                                                            |            |
| Proceso de Admisión                                                                                                    | Contraseña Con la que se registró                                                                   |            |
|                                                                                                    |                                                                                                    |            |
|                                                                                                    | Ingresar                                                                                            |            |
|                                                                                                    | ¿Olvidó su Contraseña?                                                                              |            |
|                                                                                                    |                                                                                                    |            |
| Registro ante la Dirección General de Profesiones de la SEP.No. de Expediente: 01-0005                                                          | -X, Secc. 1ra. de Inst. Educativas foja 1215                                                        |            |
| Calle Paseo San Gerardo No. 207. Frace. San Gerardo. C.P. 20342. Aguascalientes, Ags<br>Tel. Conmutador: 01 (449) 442 1400 o al 01 800 300 9370 |                                                                                                    |            |
|                                                                                                    |                                                                                                    |            |
|                                                                                                    |                                                                                                    |            |
|                                                                                                    |                                                                                                    |            |
| 6 Ingress al "Mádula de Admiei                                                                                                    | lán" tú correc clostránico v lo l                                                                   |            |
| o Ingresa al "Modulo de Admisi                                                                                                    | ion ilu correo electronico y la                                                                     |            |
| contraseña que capturaste en e                                                                                                    | el "Formulario Electrónico de l                                                                     |            |
| Registro", teclea tal v como caro                                                                                                    | aste tus datos (mavúsculas o !                                                                      |            |
| minúsculas) y da clic en ingres                                                                                                    | ar: si alvidasta tu contrasoña                                                                      |            |
|                                                                                                    |                                                                                                    |            |
| ¦ ingresa a ¿Olvido su Contraseña                                                                                                    | ? genera una nueva.                                                                                 |            |
|                                                                                                    |                                                                                                    |            |

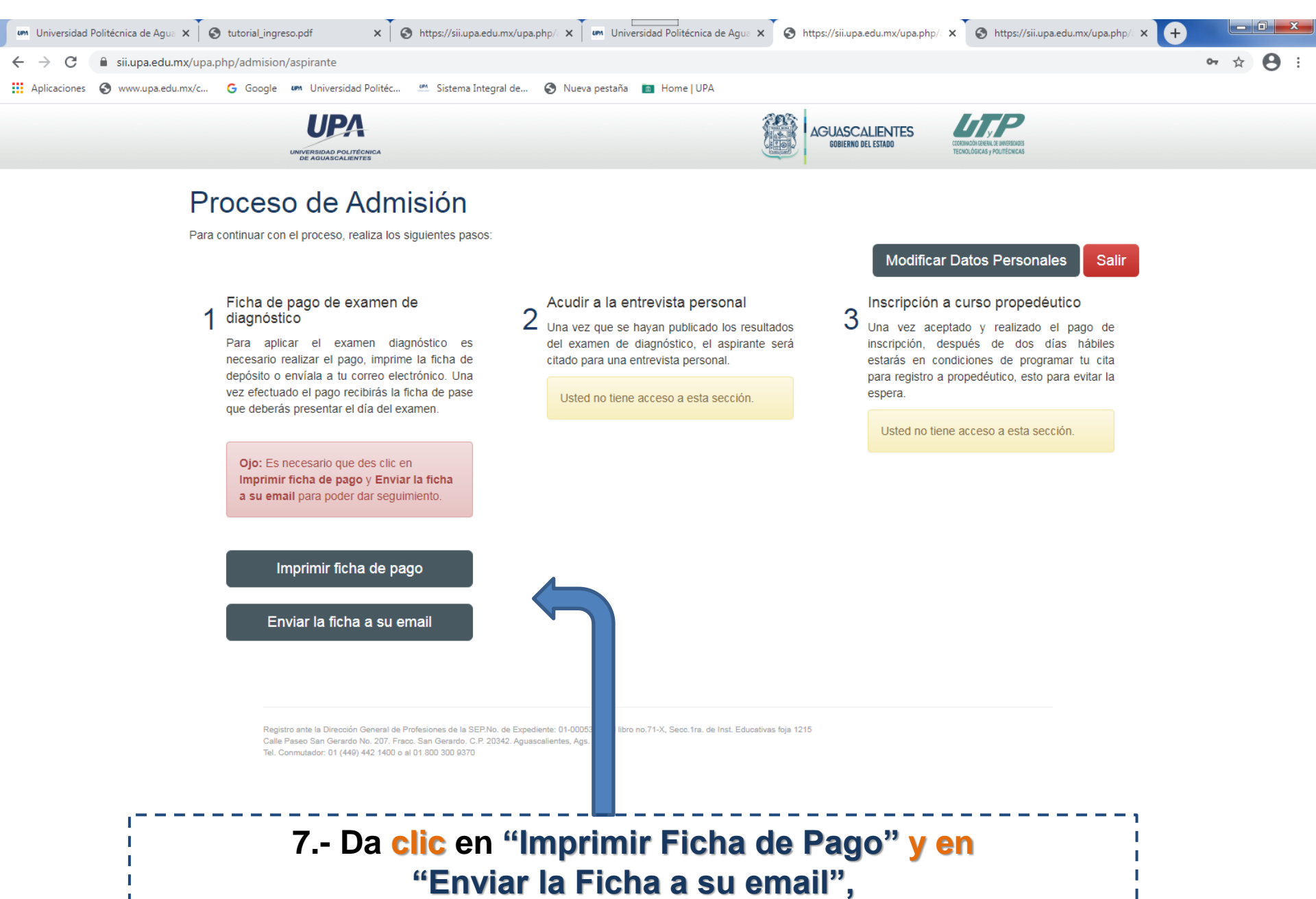

la recibirás en tú correo electrónico.

| Folio                                                | Si t                      | ú referencia v                 | /ence, sólo                          |  |
|------------------------------------------------------|---------------------------|--------------------------------|--------------------------------------|--|
|                                                      | Monto                     | Periodo para realizar el pago: |                                      |  |
| BBVA                                                 | Convenio CIE Referencia   |                                | rencia                               |  |
|                                                      | F-722/A Rev. (            | c                              |                                      |  |
|                                                      | Ficha de pago de examen o | de diagnóstico                 |                                      |  |
|                                                      | Admisión Agosto - Di      | iciembre                       |                                      |  |
| UPPA<br>UNIVERSIDAD POLITÉCNICA<br>DE AGUASCALIENTES |                           | UTP                            | AGUASCALENTES<br>GOBIERNO DEL ESTADO |  |

electrónico la "Ficha para Examen Diagnóstico" la cual te informará el día, hora y lugar, así como documentos a entregar.

Registro ante la Dirección General de Profesiones de la SEP.No. de Expediente: 01-00053, en el libro no.71-X, Secc.1ra. de Inst. Educativas foja 1215 Calle Paseo San Gerardo No. 207. Fracc. San Gerardo C.P. 20342. Aguascalientes, Ags. Tel. Commutación. 01 (449) 442 1400 o al 01 800 300 9370 8.- Recibirás en tú correo electrónico:

 A) "Ficha de Pago a Examen de Diagnóstico" (promedio de 8.99 o menor)

Realizar pago en el banco y dos dias después recibirás en tú correo electrónico la ficha de examen.

B) "Ficha de Exención de Pago de Examen de Diagnóstico por Promedio" (promedio de 9.0 o más.)

Enviar éste formato acompañado de constancia de estudios de 1° a 5° semestre con promedio, kardex de calificaciones, historial o en su caso copia de certificado de bachillerato al correo <u>admisionupa@upa.edu.mx</u>, dos dias después recibirás en tú correo electrónico la ficha de examen.

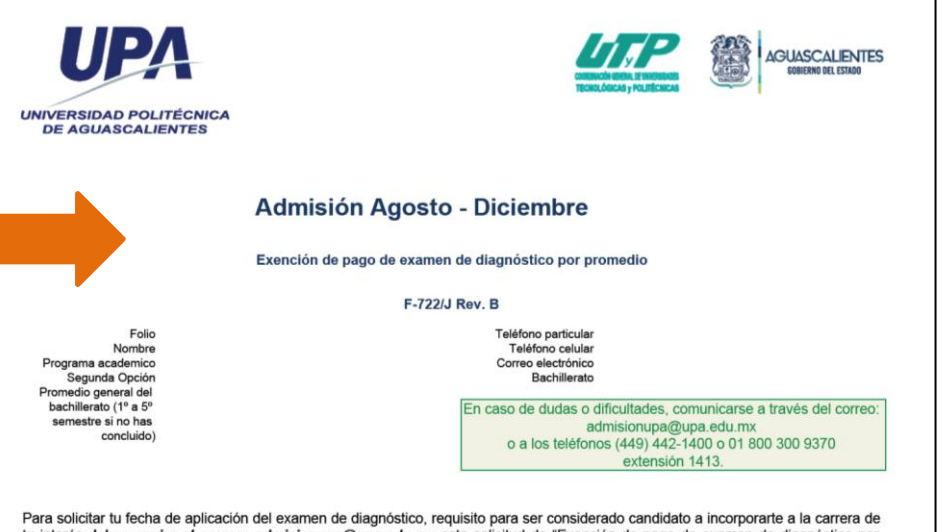

Para solicitar tu fecha de aplicación del examen de diagnóstico, requisito para ser considerado candidato a incorporarte a la carrera de tu interés, debes enviar al correo: admisionupa@upa.edu.mx esta solicitud de "Exención de pago de examen de diagnóstico por promedio", así como constancia de bachillerato de 1º a 5º semestre con promedio, kárdex o en su caso copia de certificado de bachillerato que compruebe se tiene promedio general del bachillerato con un mínimo de 9 en una escala de 10 puntos, una vez confirmado el promedio se te programará dia, hora y lugar de tu examen de diagnóstico, así como documentos a entregar.

Registro ante la Dirección General de Profesiones de la SEP No. de Expediente: 01-00053, en el libro no.71-X, Secc.1ra. de Inst. Educativas foja 1215 Calle Paseo San Gerardo No. 207. Fracc. San Gerardo. C.P. 20342, Aguascalientes, Ags. Tel. Commutador: 01 (449) 442 1400 o al 01 800 300 9370

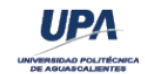

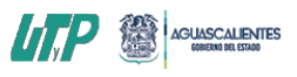

Generada el:

### Admisión Agosto - Diciembre

#### Ficha para examen diagnóstico

#### F-722/B Rev. C

Folio Nombre Programa academico Segunda Opción Promedio general del bachillerato (1º a 5º semestre si no has concluido) Teléfono particular Teléfono celular Correo electrónico Bachillerato

El proceso de validación de promedio o pago de examen fue realizado satisfactoriamente, por lo tanto favor de considerar las siguientes instrucciones dado que la situación por Covid-19 en el estado ha mejorado y con ello se regresó a las aulas, nuestra Convocatoria 2022 - Proceso de Admisión se ha modificado siendo de manera **"Presencial"** por lo que deberás:

• Presentarte en las instalaciones de la Universidad Politécnica de Aguascalientes el sábado <**Campo de Fecha**>, fecha señalada para tu "Examen Diagnóstico", con una Identificación Oficial con Fotografía y formato "Ficha para Examen Diagnóstico", Constancia de Bachillerato de 1º a 5º Semestre con Promedio, Kárdex, Historial Académico o copia de Certificado de Bachillerato; sólo aplicarán examen quienes presenten los tres documentos anteriores.

• El examen se realizará a las < Campo Horario> horas, y tendrá una duración máxima de 1 hora y 30 minutos.

- El examen se divide en 4 Test: Business English (30 minutos), Razonamiento-R20 (20 minutos), Inteligencia Emocional-R (15 minutos) y Perfil de Competencias-2 (15 minutos), no se cuenta con Guía de Examen.
- Favor de considerar tu presencia al menos 15 minutos de antelación en la sala de espera del edificio 5.
- El día del examen lleva un diccionario de bolsillo, para aclarar términos que vienen en el examen de diagnóstico.
- No se permite el uso del teléfono celular, ni dispositivos móviles de acceso a Internet.
- Tres dias antes de la fecha de tu examen se te enviará a tu correo electrónico un "Tutorial de Examen de Admisión".

• En caso de tener alguna duda favor de comunicarte al teléfono: 449 4421400 ext. 1413 o al WhatsApp 449 3863489, de lunes a viernes de 08:00 a 16:00 hrs.

Certifico que los datos asentados por mí son verídicos por tanto si es que se llegará a detectar información Falsa o documentación apócrifa en mi expediente estoy consciente que seré dado de baja automáticamente de la UPA, independientemente de las consecuencias legales a que haya lugar.

9.- Una vez completado el punto anterior recibirás en tú correo electrónico la "Ficha para Examen Diagnóstico", la cual te dará las instrucciones necesarias.